## PowerSchool Getting Attendance for Report Cards

## Log into Power School

Click on your Homeroom. You can use either the seating chart of the calendar view

| DAY(A) | Language Arts Grade 5<br>PowerTeacher Pro | 507 |   | 릅 | Ŗ        | $\times$ | 6 |  |
|--------|-------------------------------------------|-----|---|---|----------|----------|---|--|
| DAY(A) | Math Grade 5<br>PowerTeacher Pro          | 507 | 0 |   | <b>F</b> | $\times$ | 6 |  |
| DAY(A) | Homeroom<br>PowerTeacher Pro              | 507 |   | 몪 | Ŗ        | $\times$ | 6 |  |

I have selected the calendar view.

| Total 3/6 - 3/10   Stude its (24) A T M T W H F   Ashb, Vernon - - - - -   Barynorst, Madeline - - - -   Barynorst, Madeline - - - -   Barynorst, Madeline - - - -   Barynorst, Madeline - - - -   Barynorst, Madeline - - - -   Barynorst, Madeline - - - -   Barynorst, Mathaniel - - - -   Barynorst, Gemma - - - - | Attendance Code<br>(Present) | •     | Date Rang<br>03/06/2017 | ge<br>7 - 03/10/2017 Edit | Classes<br>Show Multiple Sections | Comments<br>Display | Cancel Submit |
|----------------------------------------------------------------------------------------------------|------------------------------|-------|-------------------------|---------------------------|-----------------------------------|---------------------|---------------|
| Stude Its (24) A T M T W H F   Ashb/, Vernon - - - - -   Barynorst, Madeline - - - -   Barynorst, Madeline - - - -   Barynorst, Mathaniel - - - -   Barynorst, Maguerite - - - -   Barynorst, Maguerite - - - -                                                                                                    |                              | Total | 3/6 - 3/10              |                           |                                   |                     |               |
| Ashb, Vernon                                                                                                    | Stude its (24)               | A T   | M T                     | WHF                       |                                   |                     |               |
| Barnhorst, Madeline                                                                                                    | Ashbi, Vernon                |       |                         |                           | -                                 |                     |               |
| Balcom, Nathaniel                                                                                                    | Barrhorst, Madeline          |       |                         |                           |                                   |                     |               |
| Synham, Marguerite                                                                                                    | Barlcom, Nathaniel           |       |                         |                           |                                   |                     |               |
| aswell, Gemma                                                                                                    | Binham, Marguerite           |       |                         |                           |                                   |                     |               |
|                                                                                                    | aswell, Gemma                |       |                         |                           |                                   |                     |               |
|                                                                                                    |                              |       |                         |                           | <b>\</b>                          |                     |               |

Set date range for term. Note you get a warning message, click Update

| Update Date Range             |                                                                         |
|-------------------------------|-------------------------------------------------------------------------|
|                               |                                                                         |
| The large date ran<br>occurs. | nge entered may cause display slowdowns. Select a shorter range if this |
| Select Dates to D             | isplay                                                                  |
| From                          | 11/18/2016                                                              |
| Range To                      | 3/3/2017                                                                |
|                               | This Month 🔻                                                            |
|                               | From 03/01/2017                                                         |
| Reporting Term                | <b>To</b> 03/31/2017                                                    |
|                               |                                                                         |
|                               | Update Cancel                                                           |

|                     | T | tal | 11/14 | - 11/1 | 8    |     |   | 11/21 | - 11/2 | 5     |   |   | 11/28 | - 12/2 |     |     |     | 12/5 - | 12/9 |      |      |      | 12/12 | 2 - 12 |
|---------------------|---|-----|-------|--------|------|-----|---|-------|--------|-------|---|---|-------|--------|-----|-----|-----|--------|------|------|------|------|-------|--------|
| Students (25)       | A | Т   | М     | Т      | W    | Н   | F | м     | Т      | W     | Н | F | М     | Т      | W   | Н   | F   | М      | Т    | w    | Н    | F    | М     | Т      |
| Ashby, Vernon       | 3 | 14  |       | (T)    |      | (T) |   |       | (EA)   |       |   |   |       | (EA)   | (T) | (T) | (T) |        |      | (EA) | (PD) | (EA) | 1111  | ( ^    |
| Barnhorst, Madeline | - | -   |       |        |      |     |   |       |        | 1111  |   |   | 1     |        |     |     |     |        |      |      |      |      | 9777  |        |
| Baucom, Nathaniel   | 5 | 0   |       |        | (EA) |     |   |       |        |       |   |   |       |        |     |     |     |        |      |      |      |      | 1111  |        |
| Benham, Marguerite  | 1 | 1   |       |        |      |     |   |       |        | 97777 |   |   |       |        |     |     |     |        |      |      |      |      |       |        |
| Caswell, Gemma      | 1 | 0   |       |        |      |     |   |       |        |       |   |   |       |        |     |     |     |        |      |      |      |      | 1111  |        |
| Countway, Garrett   | 1 | 0   |       |        |      |     |   |       |        |       |   |   | 1     |        |     |     |     | (EA)   |      |      |      |      | ////  |        |

Attendance and Tardy is listed here. You need to count the PD for dismal. Don't forget to scroll to see all of the dates in the month when you are counting dismal.